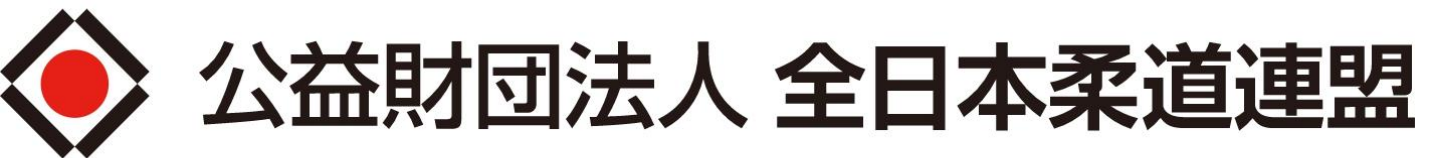

All Japan Judo Federation

# 2021審判WEB講習マニュアル 「eden」ログインからクレジットカード決済まで

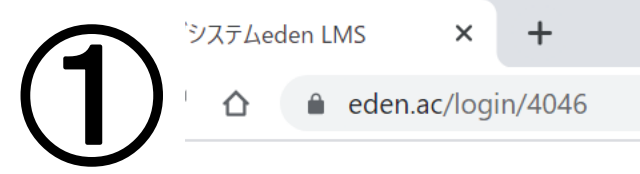

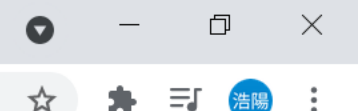

#### ユーザーID(メールアドレス)に「全柔連メンバーID(5から始まる9桁の数字)」を入力 パスワードに「生年月日8桁(例:19850101)」を入力→「ログイン」をクリック

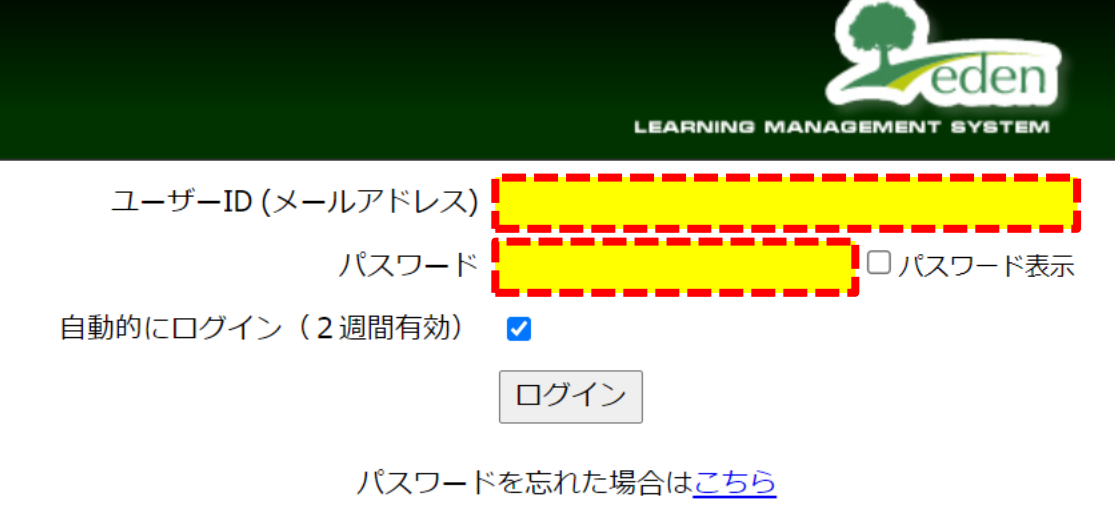

| edenはクラウド型eラーニングシステムです。                     |  |
|---------------------------------------------|--|
| 詳しくは <u>eラーニングシステムeden LMS</u> のサイトをご覧ください。 |  |

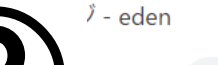

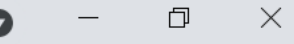

☆ 뵭 🗊 瀋陽

#### eden

teraさん <u>設定変更 ログアウト</u>

ホーム画面・コースを選択し、学習を開始してください。 □ 未完了のコンテンツのみ表示 コース一覧 コース名: 2021年度【審判SA】 クレジットカード決済ページ 終了率 100% ✓ 2021年度【審判SA】クレジットカード決済 A クレジットカード決済ページ ページ 進捗率/得点|最終学習日 コンテンツ名 種類 ● 審判員コンプライアンス講習 B クレジットカード決済ペー レッスン 100 2021/06/26 Powered by Peden

トップページ左側「コースー覧」からA「2021年度【審判SA】クレジットカード決済ページ」 を選択し、B「クレジットカード決済ページ」をクリック

### 【重要】 コースー覧に含まれている「審判員コンプライアンス講習」は無料で受講が可能です。 年度内に1度、必ず受講してください。

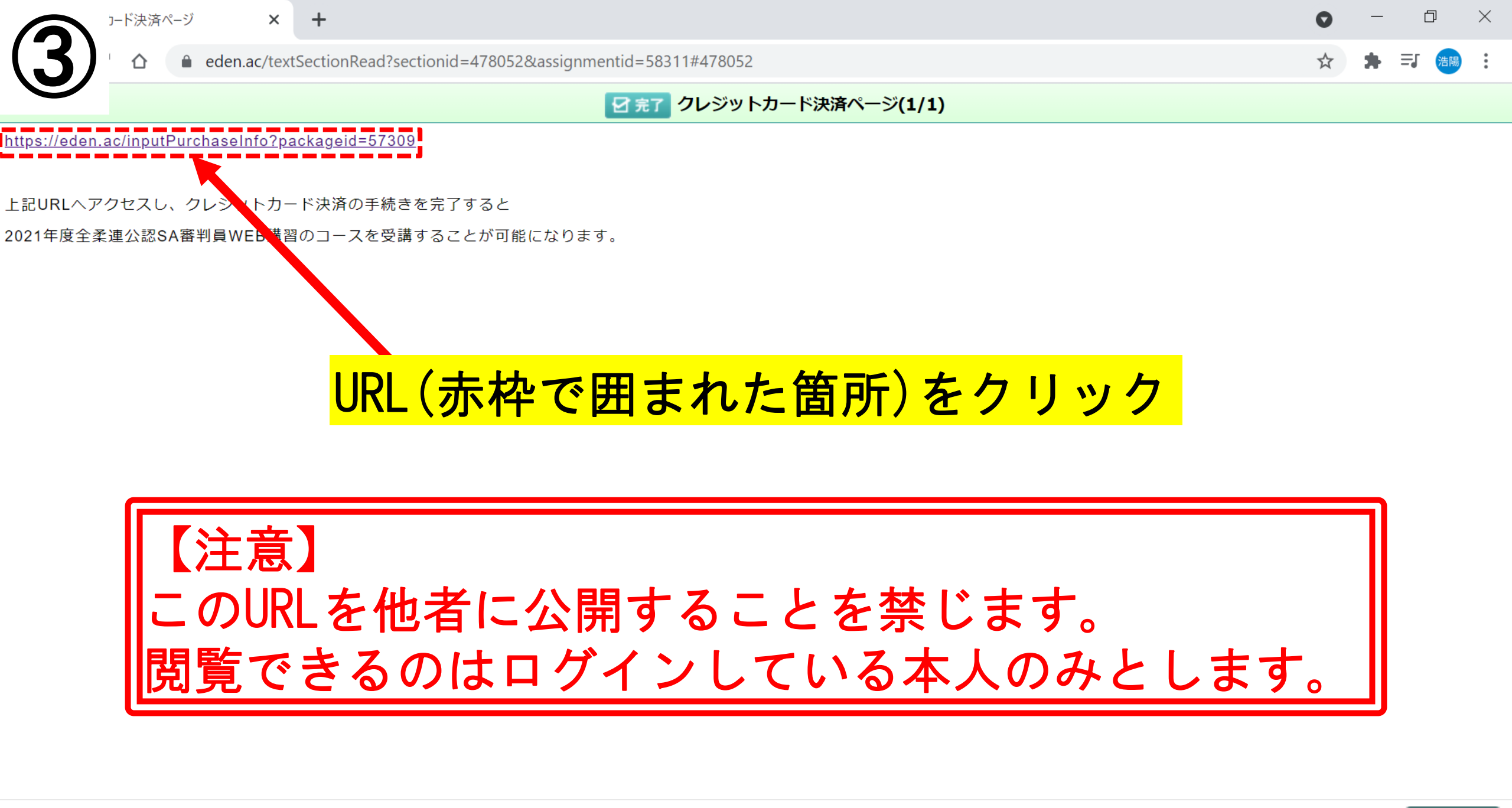

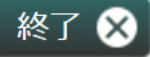

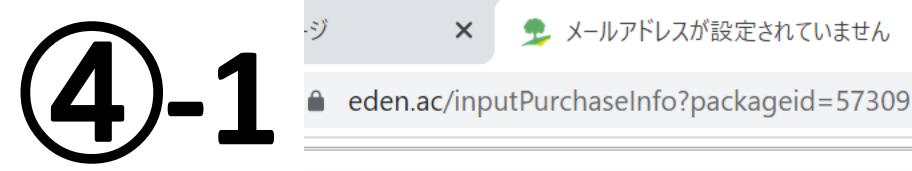

#### $\times$

メールアドレスが設定されていません。

メールアドレスが設定されていません。メールアドレスを設定するか、管理者にお問い合わせください。 戻る

③の後にこの画面が出てきた場合、 メールアドレスの登録が必要となります。 一度トップページに戻ってください。 ※メールアドレス登録済の場合は⑤の画面に移動します。

þ  $\times$ × + O eden.ac/startPage?assignmentid=58311 Ξſ ☆ 浩陽 teraさん 設定変更 ログアウト eden ホーム画面 - コースを選択し、学習を開始してください。 □ 未完 のコンテンツのみ表示 コース名: 2021年度【審判SA】 クレジットカード決済ペー コース一覧 終了率 100% ✓ 2021年度【審判SA】クレジットカード決済 クレジットカード決済ページ ページ コンテンツ名 進捗率/得点 最終学習日 種類 ● <u>審判員コンプライアンス講習</u> <u>クレジットカード決済ページ</u> レッスン 100 2021/06/26 Powered by 🗩 eden

トップページ右上「設定変更」をクリック

:

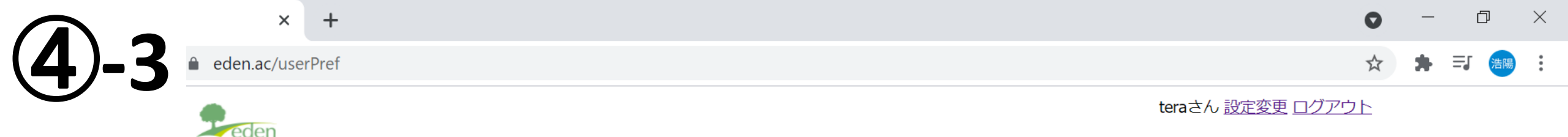

設定変更 - パスワードなどを変更できます。

#### 1.アカウント設定

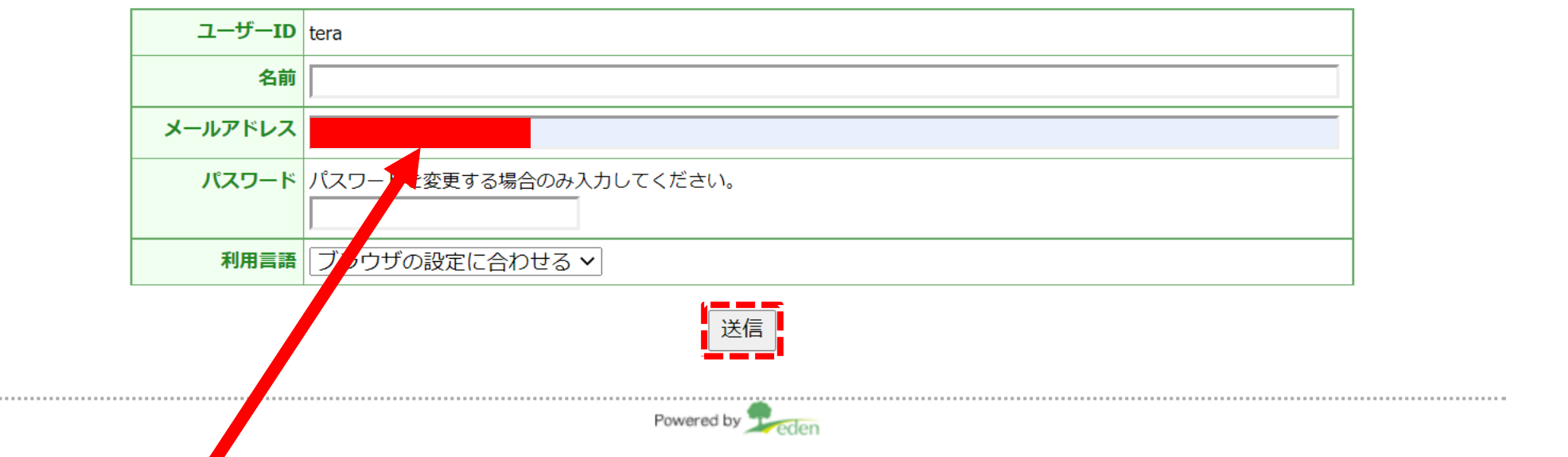

メールアドレスを入力し「送信」をクリック

→以降は②から進めてください。

【注意】

メールアドレスがなければカード決済を行うことができません。

ご自身のメールアドレスがない場合はご家族の情報を代用いただいても構いません。 ※決済後に領収書情報など入りますのでご確認ください。

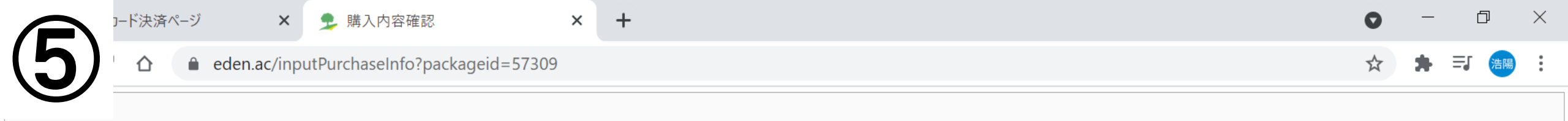

이것 그 나는 나는 다섯만 수는 것이라고 것

| 文 講 内 谷 の 唯 総 |                                                                                                    |         |       |  |  |  |  |  |  |
|---------------|----------------------------------------------------------------------------------------------------|---------|-------|--|--|--|--|--|--|
| 講座名           |                                                                                                    | 受講期間    | 価格    |  |  |  |  |  |  |
| 2021年度【審判SA】  |                                                                                                    | 365日間   | 5360円 |  |  |  |  |  |  |
|               |                                                                                                    | 合計お支払金額 | 5360円 |  |  |  |  |  |  |
|               | 具体的なお支払い手順については次のページでこ<br>ご利用可能なお支払い方法は以下の通りです。<br>・クレジットカード<br>▼ISA ▲ 「・ 」<br>● 「・ 」 ● 「・ 」 ● 「・ 」 ● 「・ 」 ● 「・ 」 ● 「・ 」 ● ■ ■ ■ ■ ■ ■ ■ ■ ■ ■ ■ ■ ■ ■ ■ ■ ■ ■ | ご案内します。 |       |  |  |  |  |  |  |
|               |                                                                                                    |         |       |  |  |  |  |  |  |

### 「受講する」をクリック ※受講料は5,360円(手数料込)をお支払いいただきます。 ※受講期間は仮設定ですので実際とは運用が異なります。

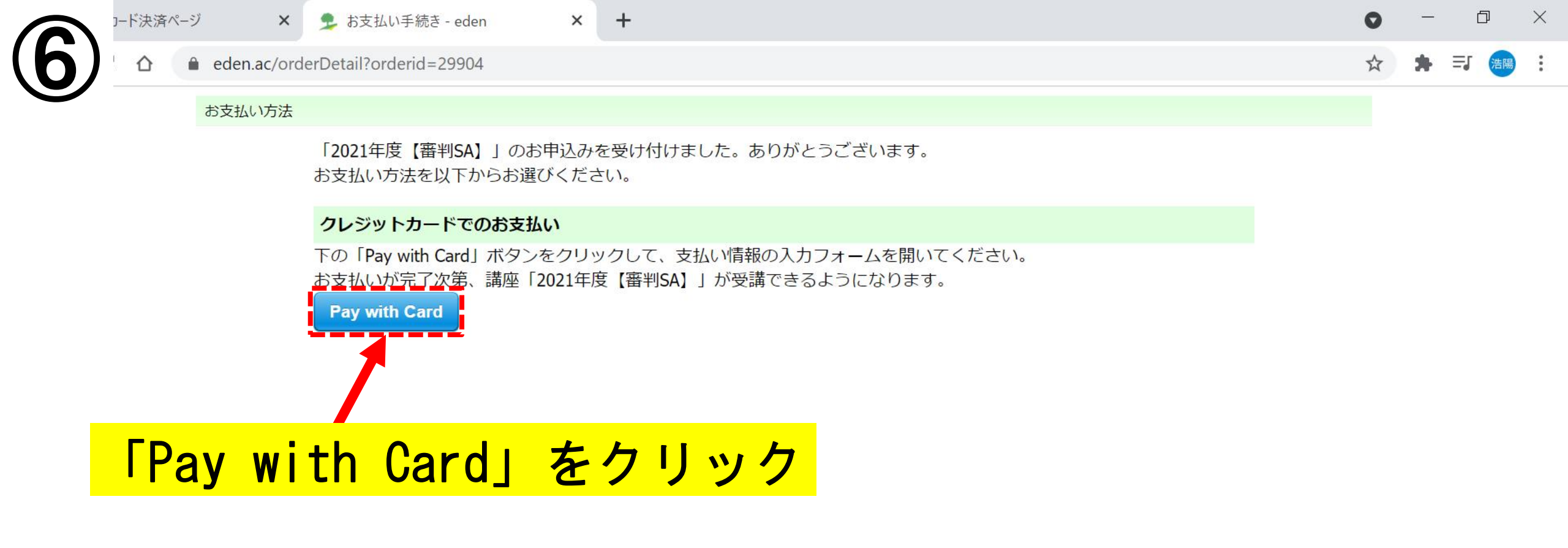

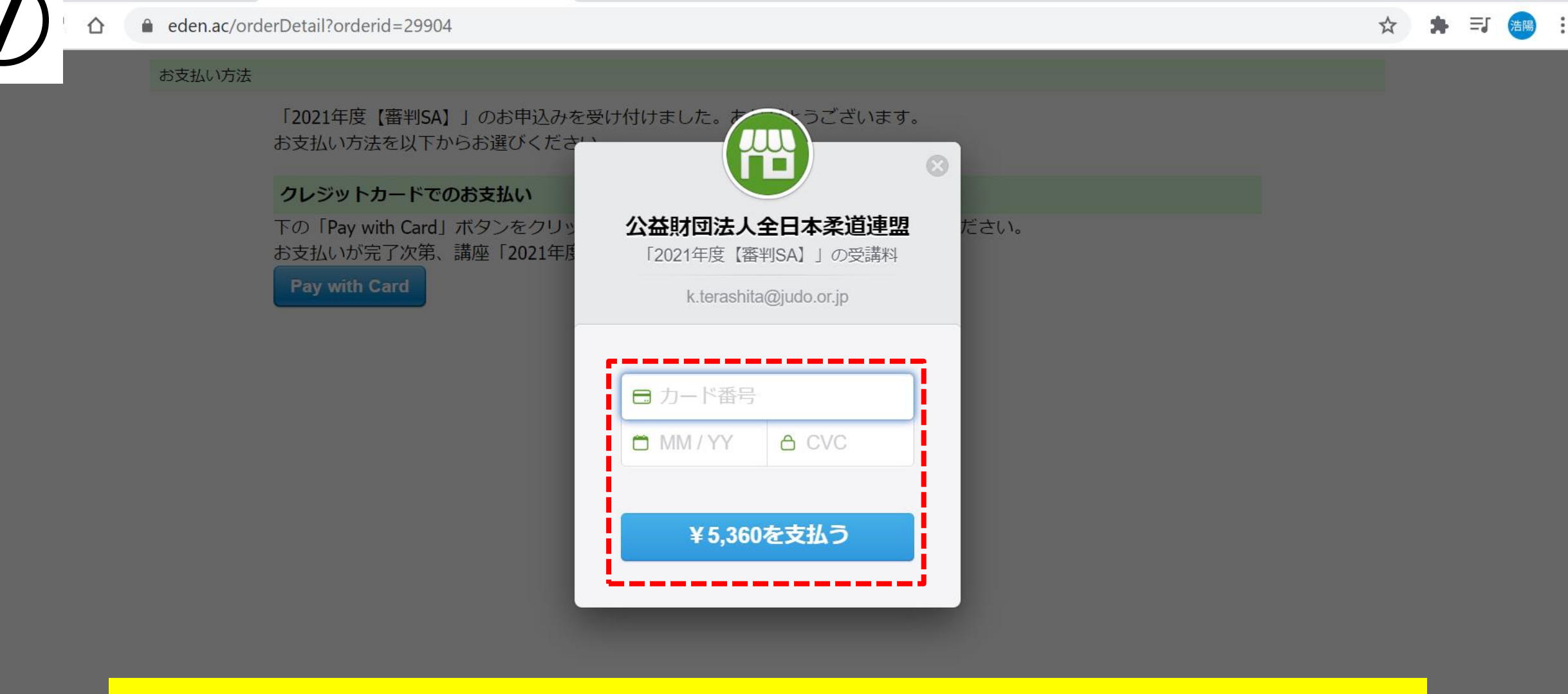

×

+

👤 お支払い手続き - eden

×

D

×

### カード情報を入力し「¥5,360を支払う」をクリック

コード決済ページ

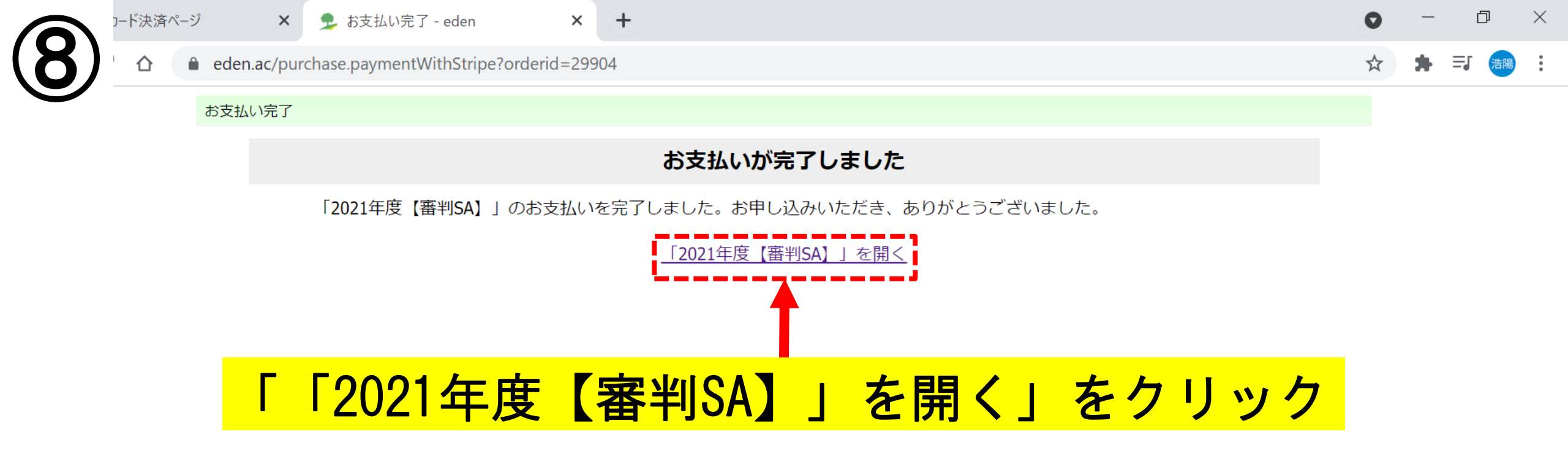

|              | コード決済^                    | ペ−ジ ×                   | 🎐 ኮታ            | プページ - eden     | ×       | + |  |      |                                    |                 |      |  |      |                  |               | 0   | _   | đ     | × |
|--------------|---------------------------|-------------------------|-----------------|-----------------|---------|---|--|------|------------------------------------|-----------------|------|--|------|------------------|---------------|-----|-----|-------|---|
| ( <b>9</b> ) | $\triangle$               | eden.ac/sta             | artPage?as      | signmentid=5730 | 9       |   |  |      |                                    |                 |      |  |      |                  |               | ☆   | * = | まし 浩陽 |   |
|              |                           | eden                    |                 |                 |         |   |  |      |                                    |                 |      |  | tera | aさん <u>設定変</u> 員 | <u> ログアウト</u> | 2   |     |       | • |
|              | ホーム画面 - コースを選択し、学習を開始してくた |                         |                 |                 | ຂັວເທ.  |   |  |      |                                    | □ 未完了のコンテンツのみ表示 |      |  |      |                  |               | - 1 |     |       |   |
|              | コース一覧                     |                         |                 |                 |         |   |  | コース名 | <mark><mark>ት: 2021</mark>:</mark> | 年度【審判           | SA]  |  |      |                  |               |     |     | . 1   |   |
|              |                           | ● 2021年度【著              | 審判SA】           |                 | shinpan |   |  |      |                                    | 終了              | 率 0% |  |      |                  |               |     |     |       |   |
|              |                           | ✓ <u>2021年度【</u><br>ページ | <u>審判SA) フレ</u> | シットカード決済        |         |   |  | コンテ  | シッ名                                |                 |      |  | 種類   | 進捗率/得点           | 最終学習日         |     |     |       |   |

スコア① (受講するには「はじめに」を100%修了してください)

## 「コースー覧」に「2021年度【審判SA】」が追加されます。 以降は「はじめに」から受講を開始してください。 ※受講に関するマニュアルは「はじめに」でご覧いただけます。

| shinpan      |      |        |       |
|--------------|------|--------|-------|
| コンテンツ名       | 種類   | 進捗率/得点 | 最終学習日 |
| עבג 3⊽3      | レッスン | 0      |       |
| 🌛 スコア③_確認テスト | テスト  |        |       |

shinpan

■ <u>審判員コンプライア へス講習</u>

0

レッスン

レッスン

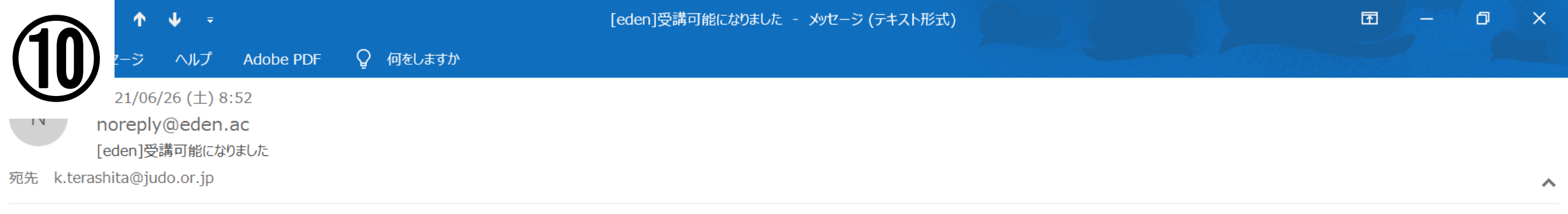

様

購入いただきました教材「2021 年度【審判 SA】」について、 料金のお支払いを確認しました。ありがとうございます。

「2021 年度【審判 SA】」が受講できるようになりましたので、 下記の URL からアクセスいただけます。 https://eden.ac/startPage?assignmentid=57309

よろしくお願いいたします。

決済完了後、登録しているメールアドレスへメール が届きます。 (記載のURLからも講習ページにリンクしています。) なお、登録されている自身のメールアドレスは トップページ右上「設定変更」からご確認ください。

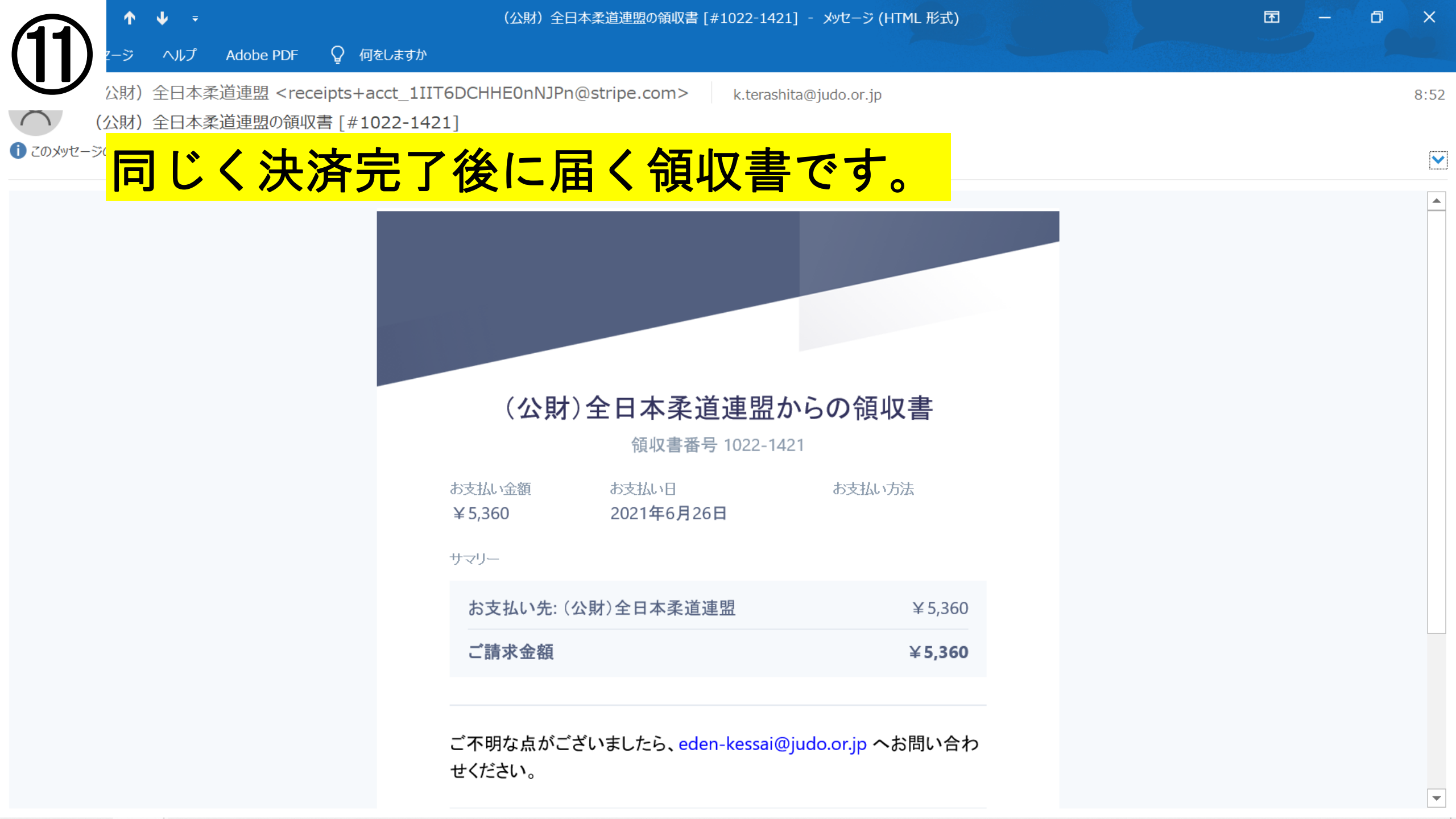